## FHGR-Mail with Microsoft Office Outlook (automatic)

Required for the setup is a working internet connection.

- 1. Start Outlook and click on "File".
- 2. Click on Klicken Sie auf "Add Account".

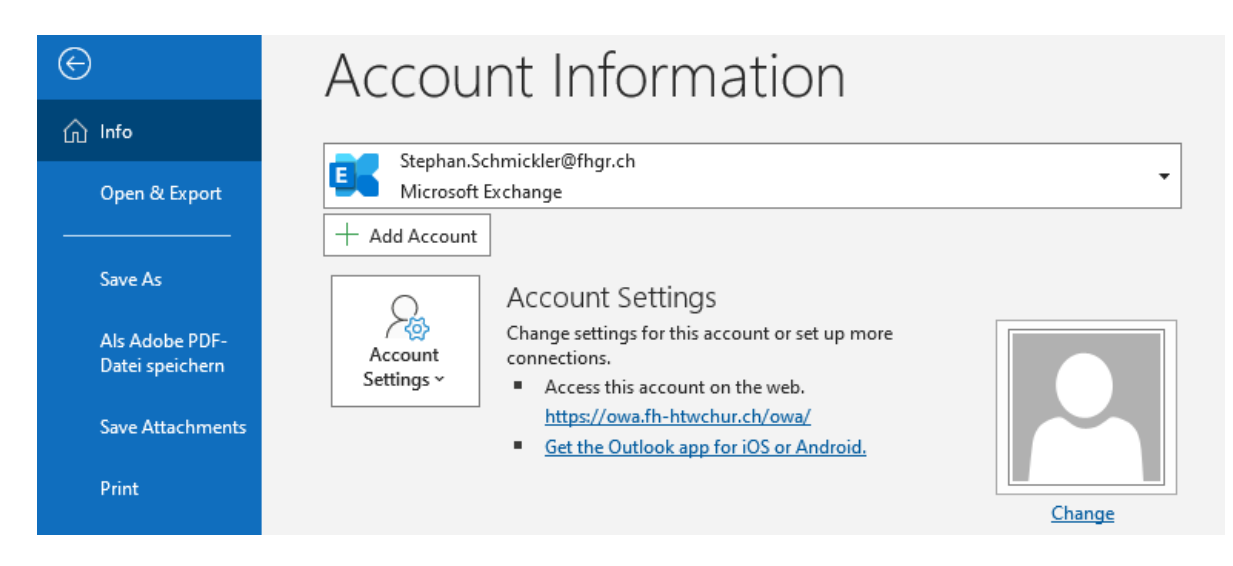

3. Enter your data accordingly and click on "Connect".

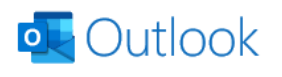

| Email address             |                                              |
|---------------------------|----------------------------------------------|
| support@fhgr.ch           |                                              |
|                           | Advanced options v                           |
| Connect                   |                                              |
| No account? <u>Create</u> | an Outlook.com email address to get started. |

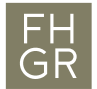

4. If the following window appears click on "More choices" and afterwards on "Use a different account". Replace your e-mail address with your username and a preceding "edu03\". To prevent having to enter a password every time you start Outlook click on "Remember my credentials".

| Windows Security X                      |  |  |
|-----------------------------------------|--|--|
| Microsoft Outlook                       |  |  |
| Connecting to intranetanleitung@fhgr.ch |  |  |
| edu03\intranetanlei                     |  |  |
| ••••••                                  |  |  |
| Domain: edu03                           |  |  |
| V Remember my credentials               |  |  |
| More choices                            |  |  |
| ্বি intranetanleitung@fhgr.ch           |  |  |
| <b>R</b> Use a different account        |  |  |
| OK Cancel                               |  |  |

5. Your E-Mail Account will be set up automatically.